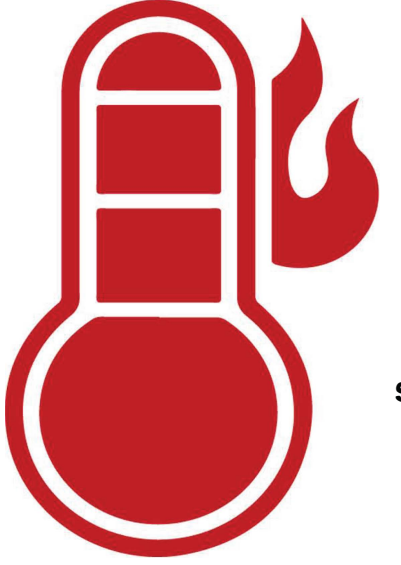

# **Thermal Tech & Temp** 880 North Madison Street Crown Point, Indiana 46307

info@thermaltechtemp.com www.thermaltechtemp.com sales@thermaltechtemp.com Main Office: 1.219.213.2093

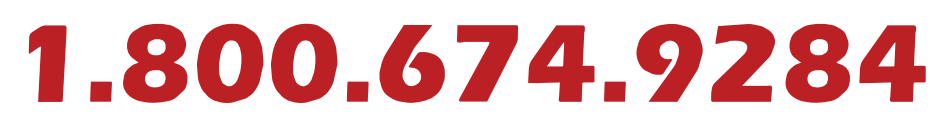

# 6-Way Lowboy Console

Standard Features Are:

73FC Transformer 125 Amp 3 Phase Circuit Breaker Primary 3-Phase Input Tapping options of 480/575v, 3ph, 60hz. Secondary Output Voltage 80 Volt 6 Channel Contactor Switching Individual Neon Indicators per Channel Eurotherm Ramp Temperature Controllers Size: 36" high x 34" deep x 24" wide 6" Heavy Duty Casters 4 Eye Hooks

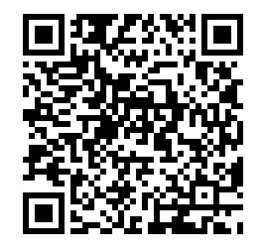

### **Read Carefully before operating**

- 1) Upon receipt of your new power console visually inspect it for any damage that might have occurred during shipment. If there are any signs of damage, please call EHS immediately so a damage claim can be processed.
- 2) The power console weighs approximately 960 pounds. Be very careful when loading and unloading using a fork-lift.
- 3) Never operate the power console with the sides or the top removed. Serious electrical shock can occur if care is not taken.
- 4) Always use a primary cable of #4 AWG minimum. We recommend using #2 AWG minimum for runs over 25 ft. Do not use anything smaller in size. The cable must be 4-Wire and the power console must be grounded at all times during use.
- 5) Make sure the primary input taps have been connected in the correct orientation for the voltage you will be using i.e. 440/480/575 Volts.
- 6) Make sure the secondary taps have been connected in the correct orientation for the heaters you will using i.e. 80 Volts.
- 7) If you should have any questions please call us 24 hours a day, 7 days a week, at our office # (609) 588-0900.

### Getting Started set up Procedure

- 1) Make sure that all primary power connections are tightened and properly connected. Make sure that the unit is grounded and that the supply power is connected to the correct input taps.
- 2) Connect the triple cable sets to the output camlocks, and see that the corresponding thermocouples (T/C) are plugged into the proper T/C jacks.

**NOTE !!** When attaching the thermocouples to the work-piece or reattaching a broken thermocouple, it is very important to temporarily disconnect the T/C from the jack on the console and the jack on the recorder. The electrical spark of the TAU may travel through the T/C wire and cause damage to the recorder and/or the controller.

3) Turn power on to the console.

| THIS DRAWING AND ITS CONTENTS ARE THE EXCLUSIVE PROPERTY OF<br>HOTFOIL/EHS INC. AND NO REPRODUCTION, USE OR DISCLOSURE IS<br>AUTHORIZED WITHOUT WRITTEN CONSENT. | <b>*IF IN DOUBT ASK*</b> |
|----------------------------------------------------------------------------------------------------|--------------------------|

| 2A  | 1  | 21334  | REPLACEMENT CONSOLE 6" FAN                    |  |
|-----|----|--------|-----------------------------------------------|--|
| 2B  | 1  | 21335  | REPLACEMENT GUARD FOR 6" FAN                  |  |
| 3   | З  | 21413  | SUPPLEMENTARY CIRCUIT BREAKER PANEL MOUNT     |  |
| 4A  | 1  | 21258  | 120 VOLT RECEPTACLE GFCI (OUTLET ONLY)        |  |
| 4B  | 1  | 21259  | 120 VOLT RECEPTACLE COVER GRAY                |  |
| 5A  | 6  | 21429  | EHS "RAMP" CONTROLLER MODEL "3216"            |  |
| 5B  |    | 21430  | EHS SLAVE CONTROLLER MODEL "3216"             |  |
| 6   | 1  | 21256  | DIGITAL AMMETER 0-200 AMPS AC                 |  |
| 7   | 6  | 21332  | 110 VOLT REPLACEMENT RED LAMP                 |  |
| 8   | 6  | 21330  | SPST DN/DFF TOGGLE SWITCH FOR CONSOLE         |  |
| 9A  | 1  | 21342  | SIX POSITION SELECTOR SWITCH                  |  |
| 9B  | 1  | 21344  | REPLACEMENT KNOB FOR ROTARY SWITCH            |  |
| 10  | 6  | 21340  | REPLACEMENT T/C PANEL MOUNTED JACKS (SINGLE)  |  |
| 11  | 12 | 24502  | 300 AMP FEMALE PANEL MOUNTS                   |  |
| 12A | 1  | 21260  | 125 AMP CONSOLE BREAKER                       |  |
| 12B |    | 21261  | 175 AMP CONSOLE BREAKER                       |  |
| 12C | 1  | 21262  | BREAKER SHUNT TRIP                            |  |
| 13  | 1  | CUSTOM | 73 kva tranformer                             |  |
| 14  | 6  | 21250  | ALBRIGHT CONTACTORS SPST SW200, 250 AMP RATED |  |
| 15  | 6  | 21337  | CURRENT TRANSFORMER RATIO: 200:5AAC ID: 1.10" |  |
| 16  | 2  | 212385 | REPLACEMENT SWIVEL 6" WHEEL                   |  |
| 17  | 2  | 21238F | REPLACEMENT FIXED/RIGID WHEEL                 |  |
| 18  | 4  | 21702  | SHOULDER PATTERN EYE BOLT                     |  |

QTY

#

P/N

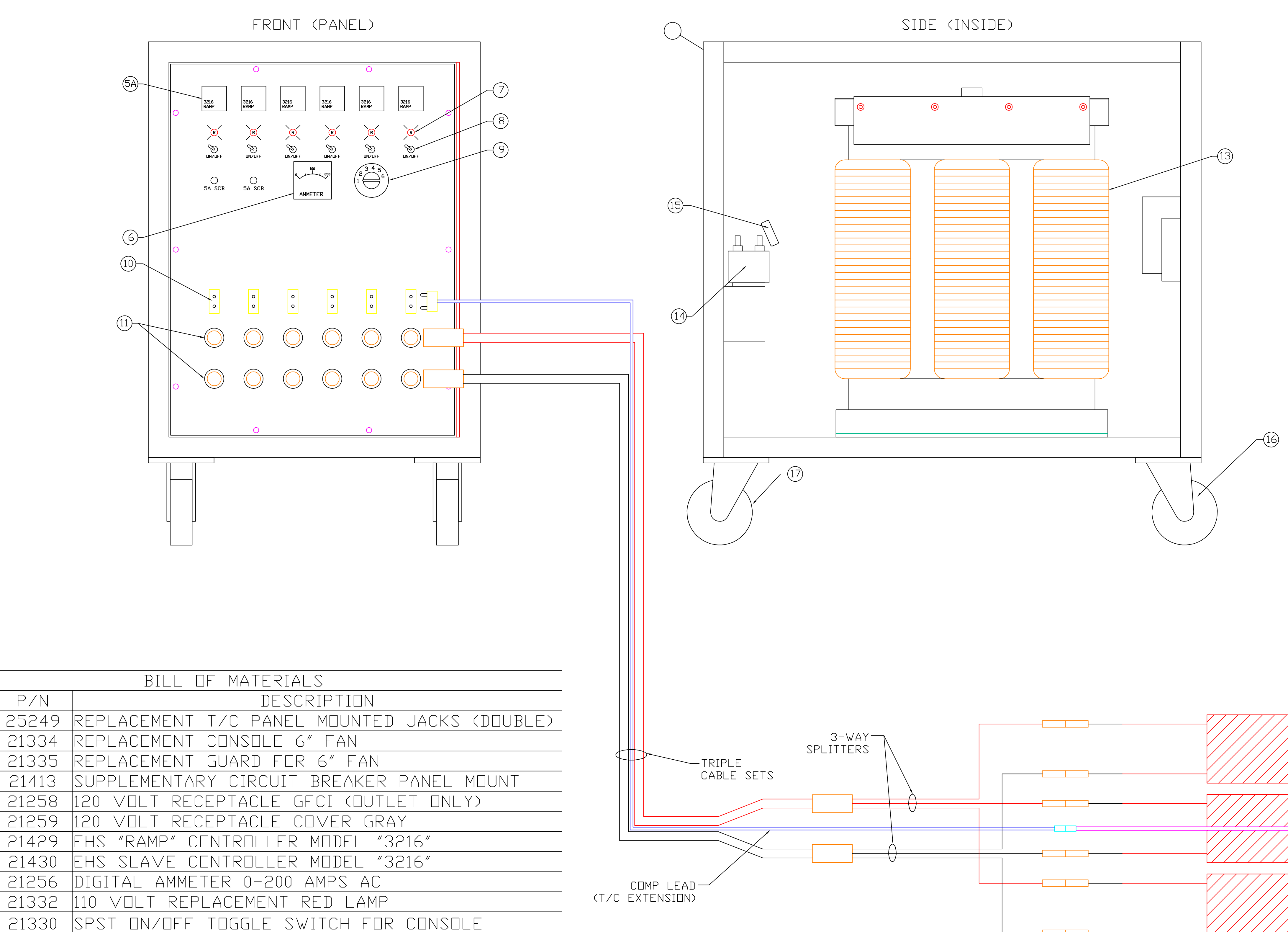

| 1    | RE-DREW TO SCALE |
|------|------------------|
| REV, | DESCRIPTION      |

RJD

DR.

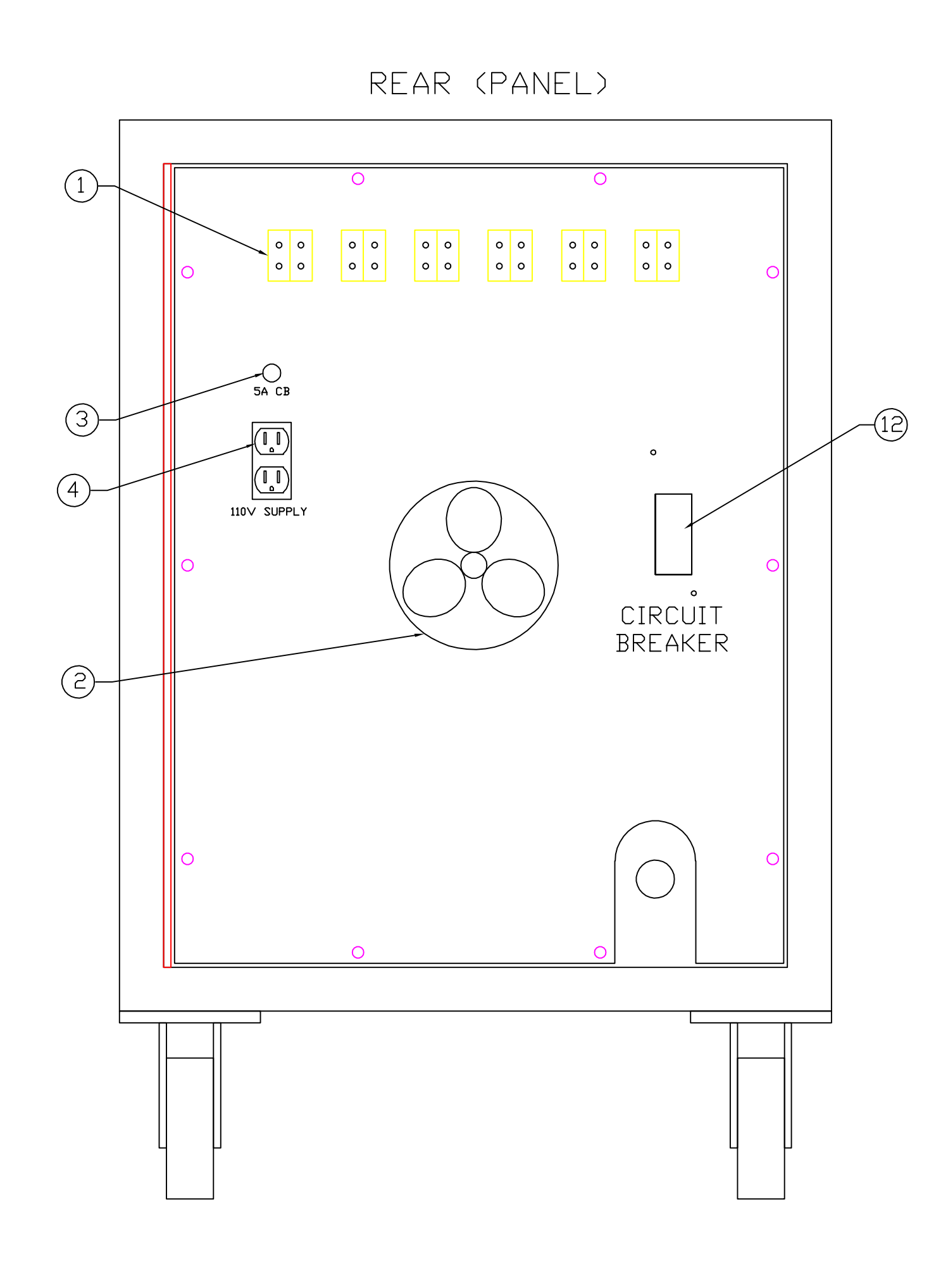

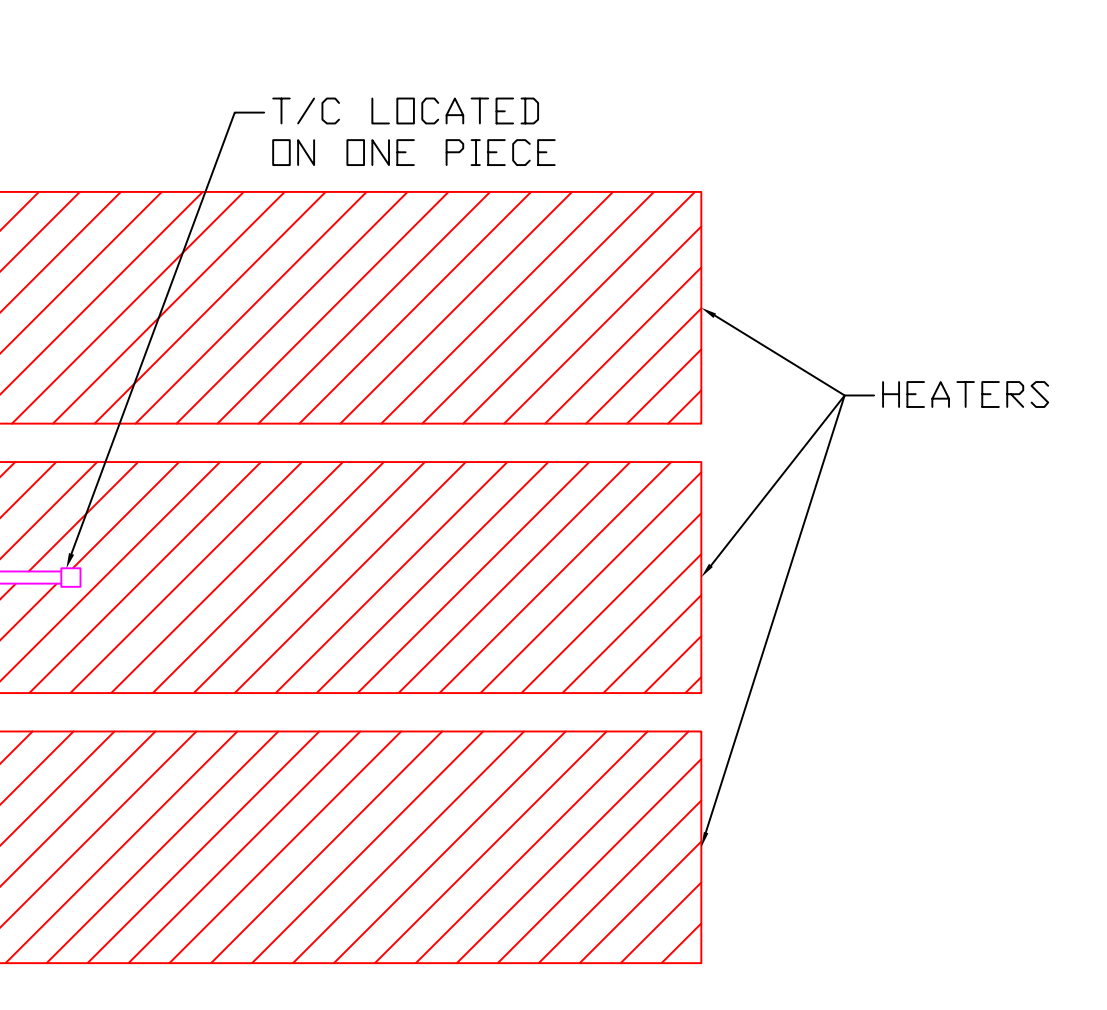

|          | HEAT    |            |            | 6-WAY POWER CON<br>EHS RAMP CONTRO<br>STANDARD LOWBOY | SOLE<br>LLERS    |
|----------|---------|------------|------------|-------------------------------------------------------|------------------|
|          | SCALE   | N.T.<br>BY | S.<br>Date | THERMALTECH                                           | &TEMP            |
|          | DRAWN   | СММ        | 05/14/13   |                                                       |                  |
| 12/19/18 |         |            |            |                                                       | SHEET 1 OF 1     |
| DATE     | JOB NO. |            |            |                                                       | DRAWING NO. REV. |

#### THIS DRAWING AND ITS CONTENTS ARE THE EXCLUSIVE PROPERTY OF HOTFOIL/EHS INC. AND NO REPRODUCTION, USE OR DISCLOSURE IS AUTHORIZED WITHOUT WRITTEN CONSENT.

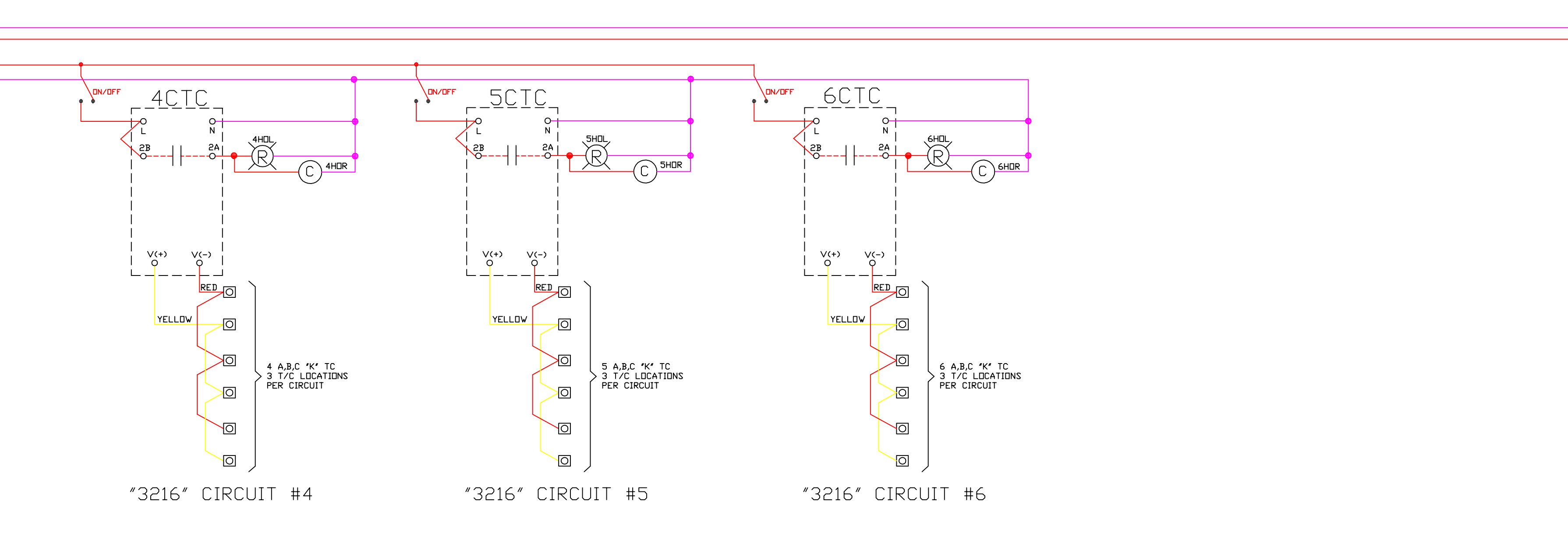

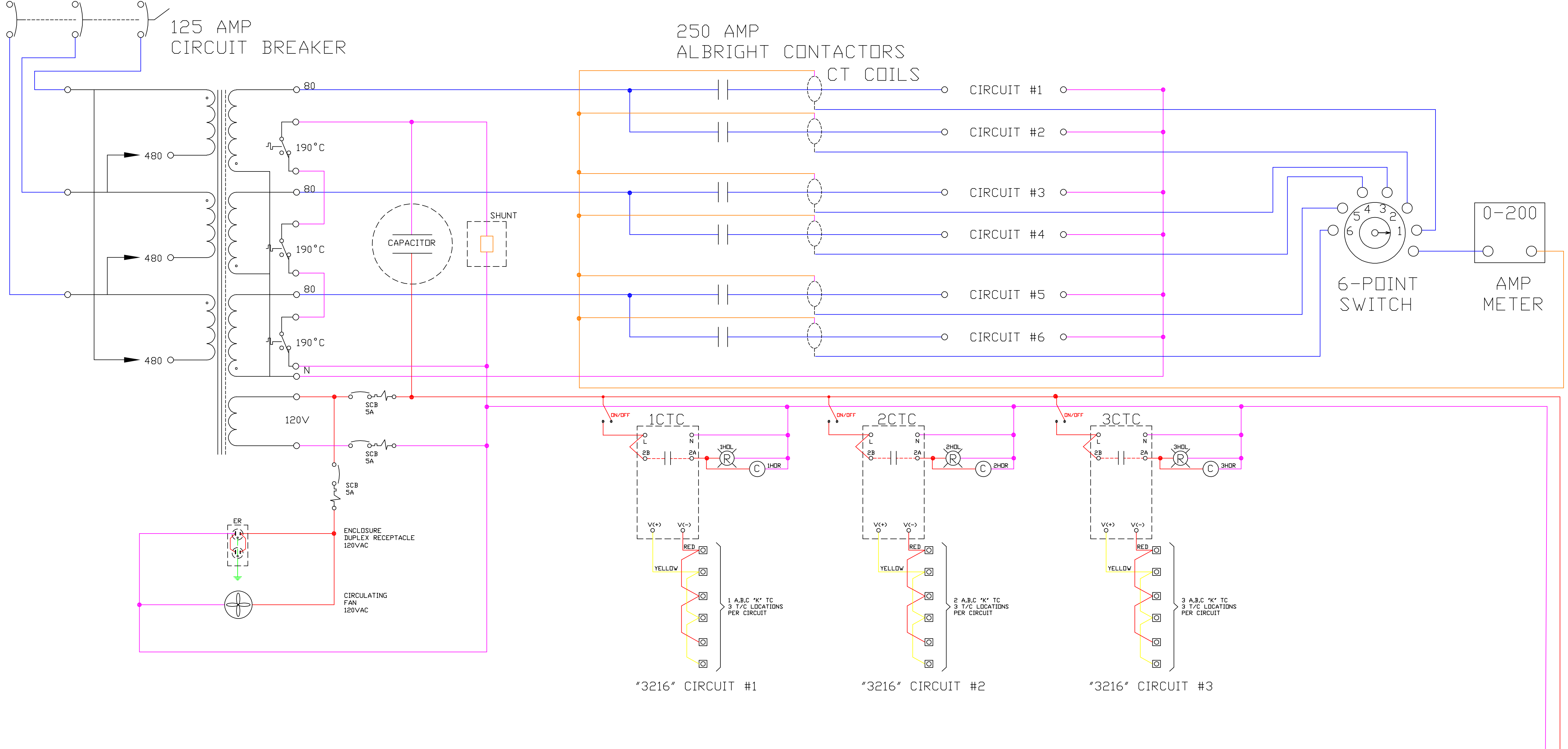

| I      |
|--------|
|        |
|        |
|        |
|        |
| DESCRI |
|        |

# 73kva transformer Primary volage: 480 Secondary voltage: 80

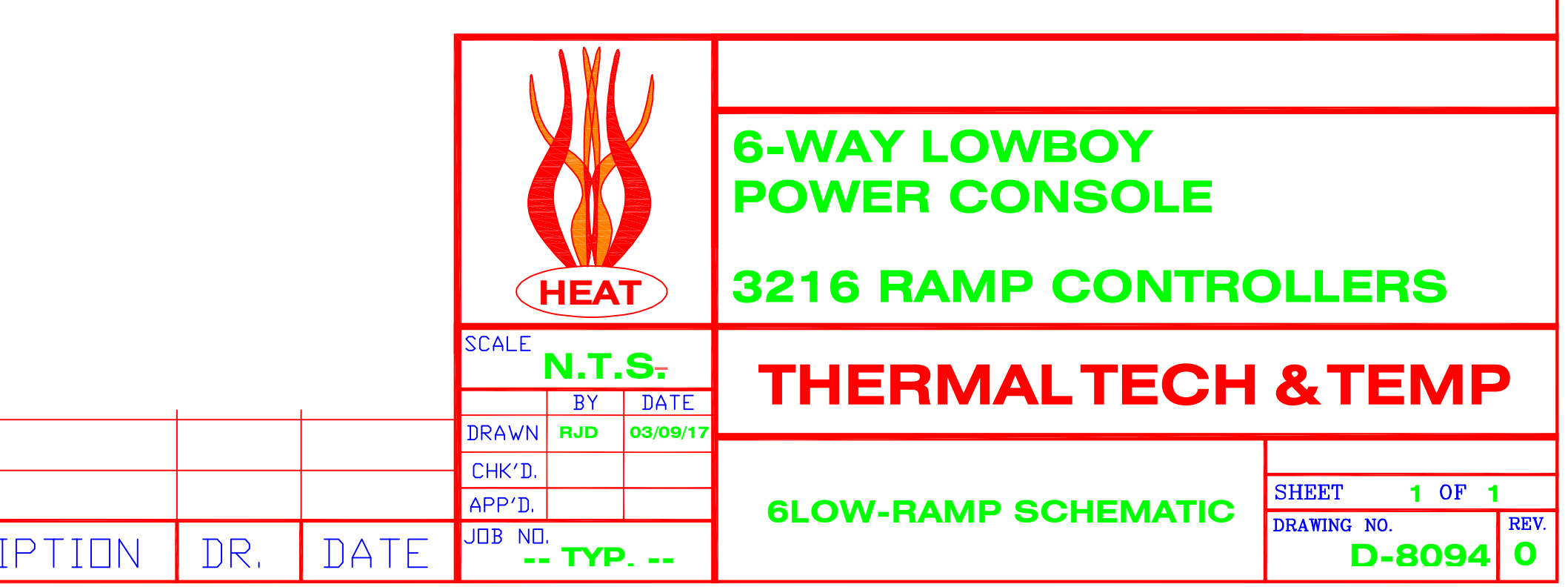

# OPERATING INSTRUCTIONS for the EUROTHERM 3216 RAMP to SET-POINT CONTROLLER

There are four keys on the face of the 3216 Controller.

The " " " key returns the operator to the **HOME** display.

The " & "key is used to select new parameters.

The  $\triangle$  key and the  $\bigtriangledown$  key increase or decrease a value.

There are **three modes of operation** that can be used with the 3216 controller.

- 1. Ramp to Set-Point: The controller ramps to a set-point at a set rate. The controller is set to Auto, with the Ramp "ON".
- 2. Straight to Set-Point: The controller goes straight to the set point as quickly as possible when set to Auto, with the Ramp "OFF".
- **3. Percentage Timer**: The controller turns on and off according to a set percentage when set to **Manual**, with the **Ramp "OFF**".

The " $\mathcal{C}$  "key moves from one option to another and the  $\bigtriangleup$  and keys are used to insert numbers for set point, ramp rate, or percentage values.

*Scrolling messages* appear on the bottom of the controller to give various status, set-up, or alarm information. For example; INPUT SENSOR BROKEN says that the Thermo-Couple is either broken or not plugged in.

## **Ramp to Set-Point Mode**

When the 3216 Ramp controller powers on in the **Ramp** mode the top of the display will be **flashing** between **rP** and the **input value**. The lower display value is the **ramping set-point** that shows the programmed set-point climbing at the programmed rate.

1. Press the advance key  $\mathcal{E}$  to see No This is asking if you wish to **pause** the Ramp. Using the  $\nabla$  arrow key **PAUSE** you can change this to **YES**. Now the controller will maintain the current set point without ramping up.

2. Press the advance key C to see On This says that the controller is in the Ramp mode.

**3.** Press the advance key to see **number value** and a scrolling message *"RAMP* **RATE".** This is asking for a value **RATE** to be chosen for the **Ramp Rate**.

4. Press the  $\bigtriangledown$  or  $\bigtriangleup$  arrow keys to change the "number value" to the desired **Ramp Rate**.

5. Press the advance key (L) to see 32 and a scrolling message "*TARGET* SETPOINT" This is asking for a ESP value to be chosen for the END-SET-POINT.

6. Press the  $\bigtriangledown$  or  $\land$  arrow keys to change the "number value" to the desired set point.

7. Press the advance keyCto seeAUTOand a scrolling message "LOOPMODE AUTO MANUAL OFF".A-M

8. Press the advance key & to return to the HOME screen. The controller will be flashing but we must change the **PAUSE** to **NO** to continue ramping. Press the advance key & to see  $\boxed{\text{YES}}$  Press the  $\bigtriangledown$  arrow key to change the YES to NO.  $\boxed{\text{PAUSE}}$ 

9. Press the ", key to return to the HOME screen.

The controller will now start ramping from the input temperature to the target set-point (**ESP**), at the chosen Ramp **Rate**. The upper section of the display will begin **flashing** between the input value and "**Rp**". The lower section of the display will show the ramping set-point. **If the controller is not flashing, then it is not Ramping** !!!

Values for the Set point or the ramp rate may be changed any time throughout the heating process. The Ramp may also be put into "**pause**" (similar to **hold** in the **Remote Mode**) by pressing the advance key C to see  $\boxed{NO}$  and a scrolling message "*Ramp Pause*". Use the  $\bigtriangledown$  key to change the  $\boxed{PAUSE}$  NO to YES.

## **Straight to Set-Point Mode**

Press the advance key & to see No This is asking if you wish to pause the Ramp. Using the arrow key PAUSE you can change this to YES. Now the controller will maintain the current set point without ramping up.
Press the advance key & to see ON and a scrolling message "Ramp Enable".
Press the advance key & to see 32 and a scrolling message "TARGET SETPOINT " ESP This is asking for a value to be chosen for the SET-POINT.
Press the Q or △ arrow keys to change the "number value " to the desired set point.

6. Press the advance key C to see AUTO and a scrolling message "LOOP AUTO MANUAL OFF".

**8.** Press the advance key to return to the home page. The upper value indicates the input temperature, and the lower value indicates the set-point .

The Op 2 light will show on the controller indicating that the controller is calling for heat, and will stay ON continuously until the input temperature reaches the set-point temperature. In this mode there is no ramping control and care must be taken to avoid over-shooting of the set-point.

# Percentage Timer Mode

| 1. Press the advance key (L) to seermtand a scrolling message"remote setpoint select"L-RThis indicates that the controller is inthe Remote mode.rmtthe controller is in |
|----------------------------------------------------------------------------------------------------|
| <b>2.</b> Press the $\bigtriangledown$ arrow key to change the <b>Remote</b> mode to <b>Local</b> . You will see <b>LoC L-R</b>                                         |
| <b>3.</b> Press the advance key $\bigcirc$ to see <b>OFF</b> and a scrolling message " <i>Ramp Enable</i> ". <b>RP</b>                                                  |
| 4. Press the advance key ( to see 32 and a scrolling message "TARGETSETPOINT "SET-POINT .                                                                               |
| 5. Press the $\bigtriangledown$ or $\bigtriangleup$ arrow keys to change the "number value" to the desired set point.                                                   |
| 6. Press the advance key (L to see AUTO) and a scrolling message "LOOP<br>MODE AUTO MANUAL OFF". A-M                                                                    |
| <b>5</b> . Press the $\bigtriangledown$ or $\bigtriangleup$ arrow keys to change the "AUTO" to <b>mAn</b>                                                               |

6. Press the advance key  $\langle \xi \rangle$  to see 1 and a scrolling message "*ADDRESS*".

7. Press the advance key C to return to the home page. The upper value indicates the input temperature, and the lower value indicates the percentage of operation. The percentage may be changed at any time using the  $\bigtriangledown$  or  $\bigtriangleup$  arrow keys. For example; if the controller is set to 50% it will cycle on and off approximately every two seconds. If the controller is set to 75% it will cycle on for approximately six seconds and off for about two seconds.

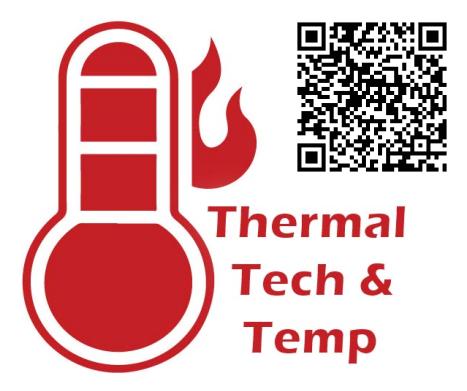

## How to Change the Temperature Scale on a Eurotherm Controller

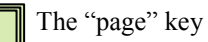

رکی The "cycle" key

∧ The "up" key

The "down" key

#### Note: If ever lost in the settings it is safer to power cycle the controller and start over.

Set up:

- Power down the controller
- Restart the controller while holding down
- Continue holding until "Code" is displayed
- Using the  $\triangle$  and  $\bigtriangledown$  keys enter "4"
- You will see "Set 1"
  - Enter the code, "KCXH3"
- Press the 🕻 key to cycle to the next screen
- You will see "Set 2"
  - Enter the code, "XXXXT"
- Press the  $\mathcal{C}$  key to cycle to the next screen
- You will see "Exit"
  - $\circ$  Us the  $\triangle$  key to change to, "Yes"
- The controller will reset